Nokia Customer Care RH-27 Series Transceivers

# Troubleshooting – RF (Part 1)

# Contents

|                                                | Page No |
|------------------------------------------------|---------|
| RF Troubleshooting                             | 3       |
| Equipment List for RF Troubleshooting          | 4       |
| Phoenix Service Software                       | 4       |
| RF (Manual Control) Components in Phoenix      | 5       |
| Observing Tx Output Spectrum on Analyzer       | 7       |
| RF PDM Settings                                |         |
| Other RF Parameters in Phoenix                 | 10      |
| RF Tuning Parameters in Phoenix                | 11      |
| RF AGC Status Components in Phoenix            | 12      |
| CDMA In-Call Testing                           | 12      |
| CDMA In Call Testing (Low Gain)                | 13      |
| CDMA In Call Testing (High Gain)               |         |
| CDMA In Call Testing (AMPS)                    | 15      |
| Summary of Typical Cell Band PDM Readings      | 16      |
| Summary of Typical PCS Band PDM Readings       | 18      |
| Tx PDM Characteristic Curves (Phone Call Mode) | 19      |
| Rx PDM Characteristic Curve (Phone Call Mode)  | 20      |
| Key RF Performance Tests in Call Mode          | 20      |
| Tx Tests                                       | 20      |
| Rx Tests                                       | 20      |
| Supply Lines Measurement Using Phoenix         | 22      |
| 12 RF-related Supply Lines Distribution        | 22      |
| Supply Lines Distribution by RF Components     |         |
| 12 Supply Lines Resistance to Ground           |         |
| Top RF-related Failures Seen in FLALI          | 24      |
| Top RF-related Failures Seen in FINUI          | 24      |

# **RF** Troubleshooting

The RH-27 is based on Engine with dual band, tri-mode operation. The handsets are based on GSM 6200/6610 mechanics with a common engine.

RH-27 features 1900MHz PCS CDMA, 800MHz Cell CDMA and AMPS, an internal antenna, GPS, FM radio, RUIM card, and a color LCD, and a VGA camera.

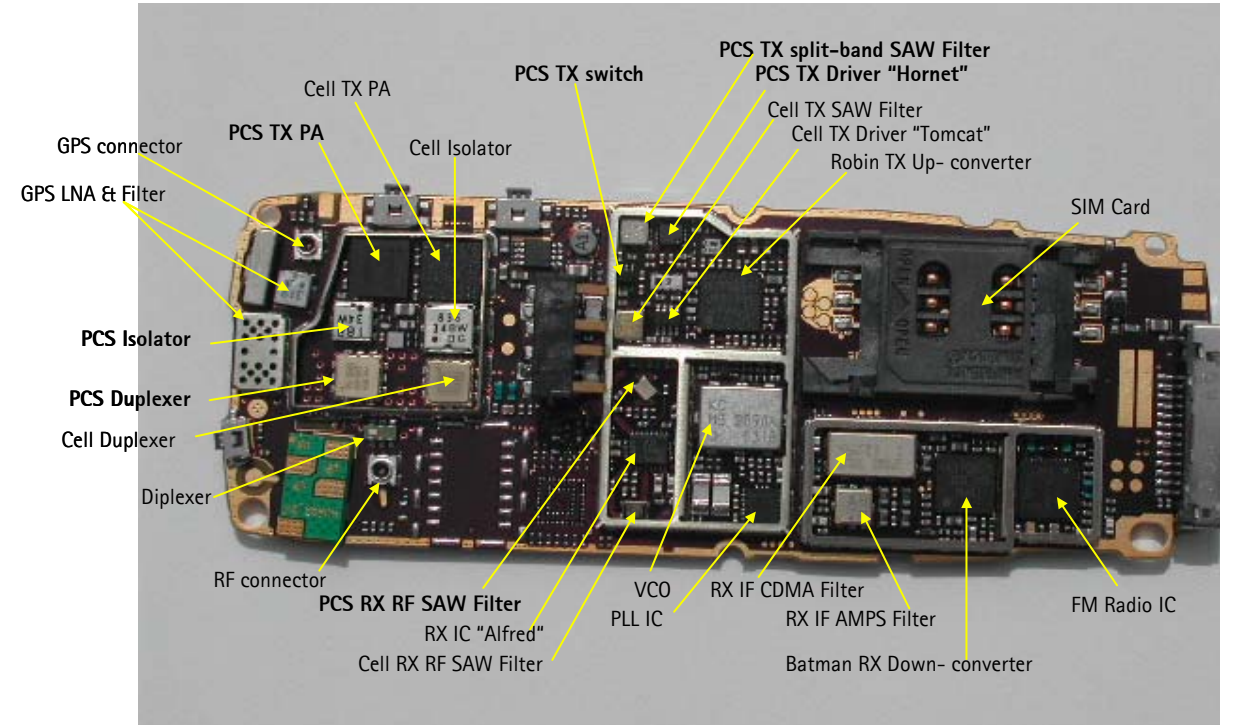

Figure 1: RH-27 RF components

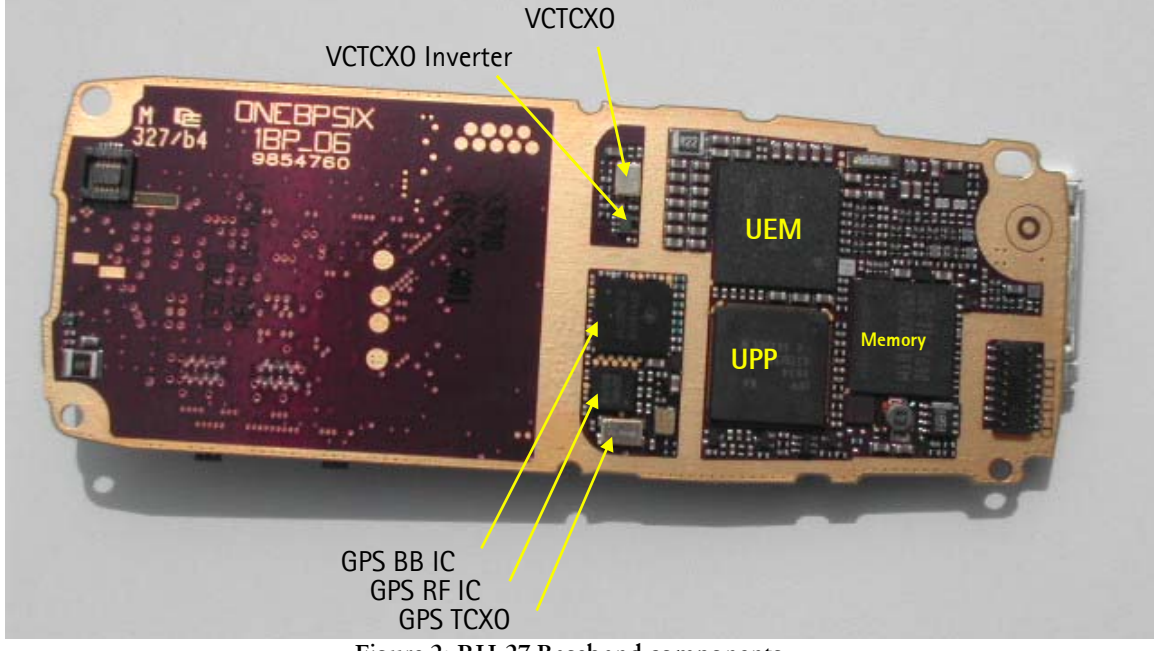

Figure 2: RH-27 Baseband components

# Equipment List for RF Troubleshooting

- Computer with Phoenix
- Agilent 8960 CDMA call box

Note: (If 8960 is not available, then a Signal Generator is needed.

- Power Supply
- Diagnostic Test Jig
- RF connector snap cable
- Spectrum Analyzer
- Active FET Probe
- Tomahawk Headset and Universal Headset for FM radio

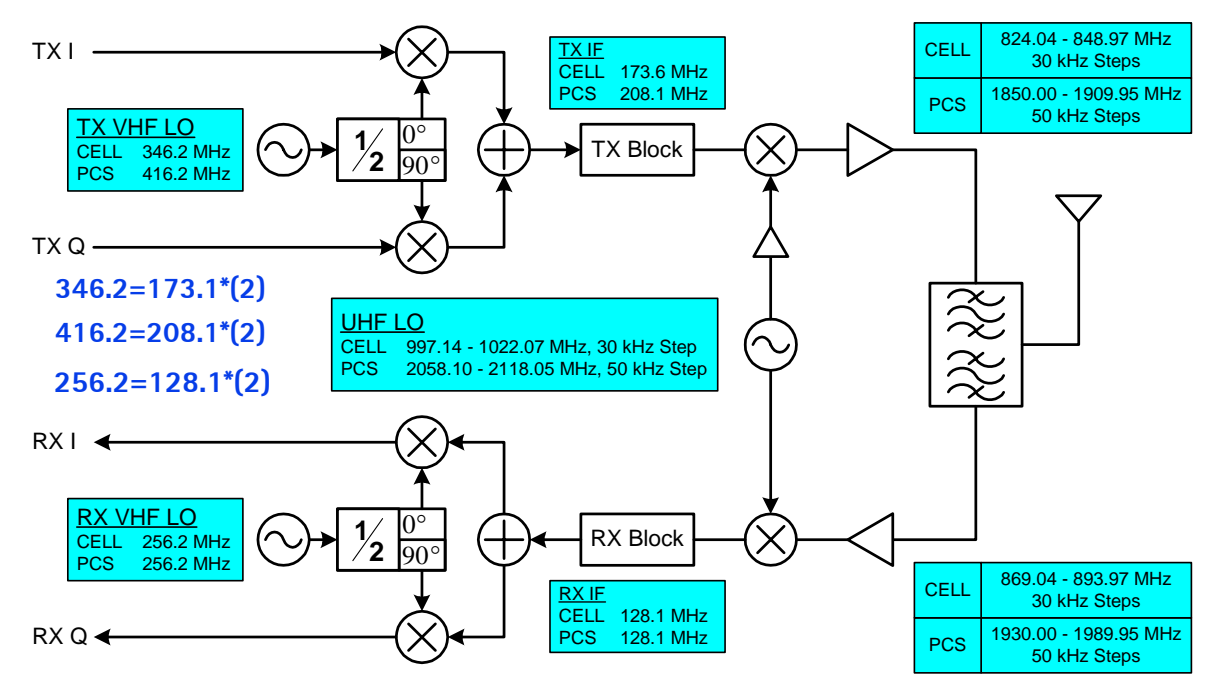

# **Phoenix Service Software**

In the RF environment, Phoenix SW provides 10 components for troubleshooting:

Phone Control in DSP RF Main Mode in RF CDMA Control in DSP RF PDM in RF Gen I/O in RF RF Register R/W in RF UHF Synthesizer in RF Batch Tune in RF RF Tuning in RF RF AGC Status in RF

# **RF (Manual Control) Components in Phoenix**

# ① Phone Control in DSP

| 🌃 Phone Control                                                                                                    |                                   |                                                                                   |                                | _ 🗆 ×                                |
|----------------------------------------------------------------------------------------------------|-----------------------------------|-----------------------------------------------------------------------------------|--------------------------------|--------------------------------------|
| Media Mode<br>Diagnostics<br>State Sel<br>POWER_OFF<br>NORMAL<br>CHARGING<br>ALARM<br>TEST<br>LOCAL<br>WARBANTY<br>RELIABILITY<br>SELFEST_FAIL<br>SWDL<br>RF_INACTIVE<br>ID_WRITE<br>DISCHABGING | MDI Status<br>Features<br>ections | OS Status Self Test<br>General Info Initialize<br>Results<br>State changed: LOCAL | DSP/MCU Version<br>Phone State | Commands<br>Execute<br>Start<br>Stop |
|                                                                                                    |                                   | V                                                                                 |                                | <u>D</u> iear All<br><u>H</u> elp    |

# ② RF Main Mode in RF

| 🌃 RF Main Mode        |                          |
|-----------------------|--------------------------|
| Band                  | Mode                     |
| Cell (CDMA)           | Rx/Tx                    |
| <u>C</u> hannel       | Commands                 |
| 384 <u>+</u> 0 ⋅ 1190 | <u>S</u> et <u>H</u> elp |
| Ready.                |                          |

# ③ CDMA Control in DSP

| 16 CDMA Control                                                                                                    |                                                                                                    | _ 🗆 ×                                                |
|----------------------------------------------------------------------------------------------------|----------------------------------------------------------------------------------------------------|------------------------------------------------------|
| Functions Parameters   State State   Image: State Image: State   Image: State Image: State   Image: St | Radio Configuration<br>Mode 1: IS-95 Voice<br>Mode 2: C2K Voice<br>Mode 3: C2K Voice + Dal<br>Mode 4: C2K Voice + Rai<br>Mode 5: SCH1 + FCH<br>Set default PDM values | Commands<br>Execute<br><u>R</u> eset<br><u>H</u> elp |

# ④ RF PDM in RF

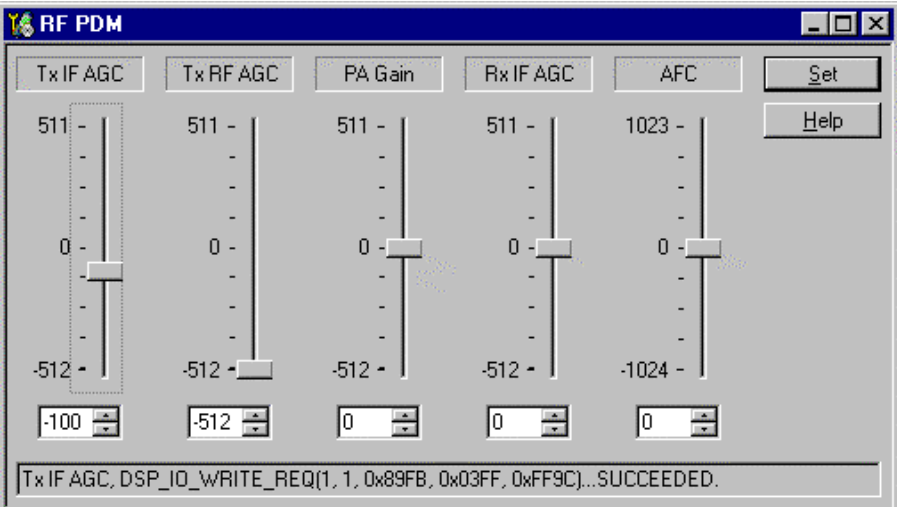

#### **Observing Tx Output Spectrum on Analyzer**

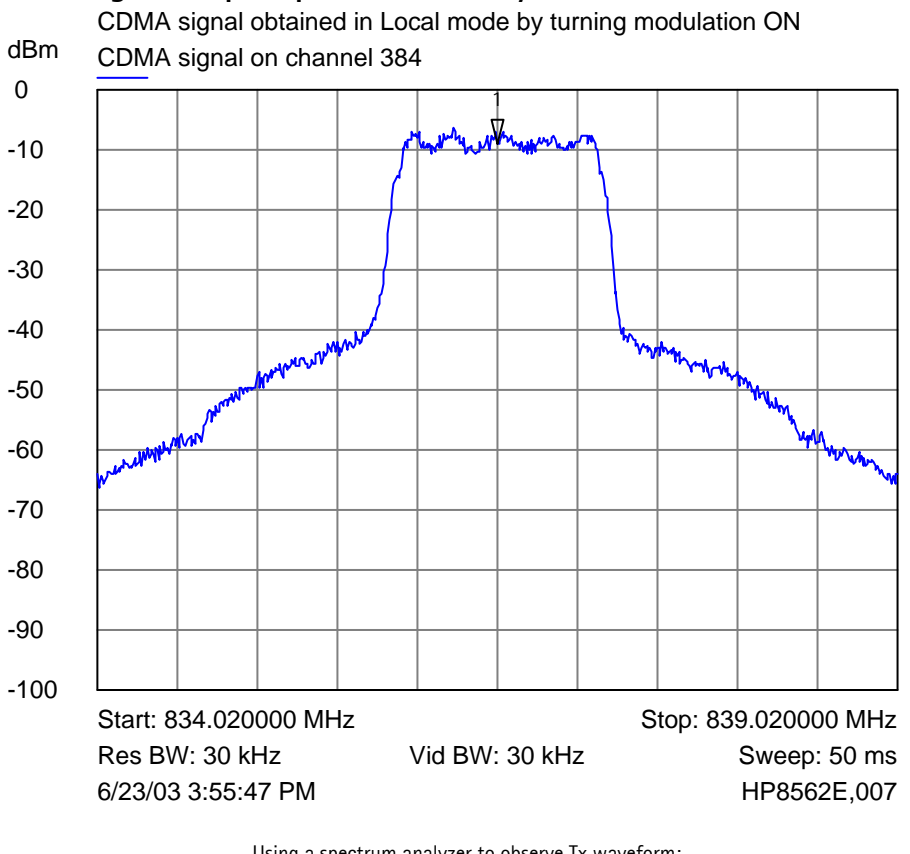

- Using a spectrum analyzer to observe Tx waveform:
- Enable Local Mode (test jig can be set to Local)
- Select CDMA and Rx/Tx Mode (Tx path enabled)
- Select Rho ON on CDMA Control and Execute
- Adjust the 3 Tx AGC for proper output power level

| 10 Phone Control                                                                                                    |                        |                                |                    |                                | _ 🗆 ×                                                       |
|----------------------------------------------------------------------------------------------------|------------------------|--------------------------------|--------------------|--------------------------------|-------------------------------------------------------------|
| Media Mode<br>Diagnostics                                                                                                    | MDI Status<br>Features | OS Status Sell<br>General Info | Test<br>Initialize | DSP/MCU Version<br>Phone State | Phone State                                                 |
| State Sele                                                                                                    | ctions                 | Results                        |                    |                                | TEST                                                        |
| POWER_OFF<br>NORMAL<br>CHARGING<br>ALARM<br>TEST<br>LOCAL<br>WARRANTY<br>RELIABILITY<br>SELFEST_FAIL<br>SWOL<br>RF_INACTIVE<br>ID_WRITE<br>DISCHARGING |                        | State changed: LOCA            | -                  |                                | Eeset<br>Commands<br>Execute<br>Start<br>Stop<br>Select All |
| Jow_RESET                                                                                                    |                        |                                | 7                  |                                | <u>H</u> elp                                                |

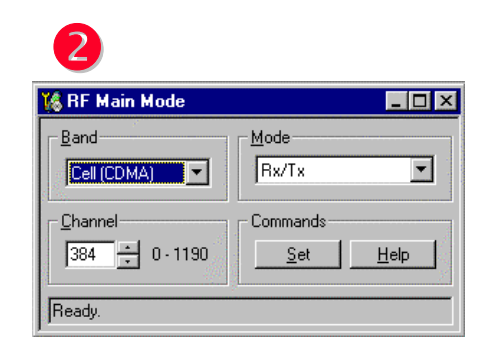

| - Functions | Parameters                                                            |                                                                                                    | Command                                  |
|-------------|-----------------------------------------------------------------------|----------------------------------------------------------------------------------------------------|------------------------------------------|
| Rho         | State<br>Rho ON<br>DSP RF contro<br>Band<br>Cell O PCS<br>384 Channel | Radio Configuration<br>Mode 1: IS-95 Voice<br>Mode 2: C2K Voice<br>Mode 3: C2K Voice + Dal<br>Mode 4: C2K Voice + Rai<br>Mode 5: SCH1 + FCH<br>Set default PDM values | Execute<br><u>R</u> eset<br><u>H</u> elp |

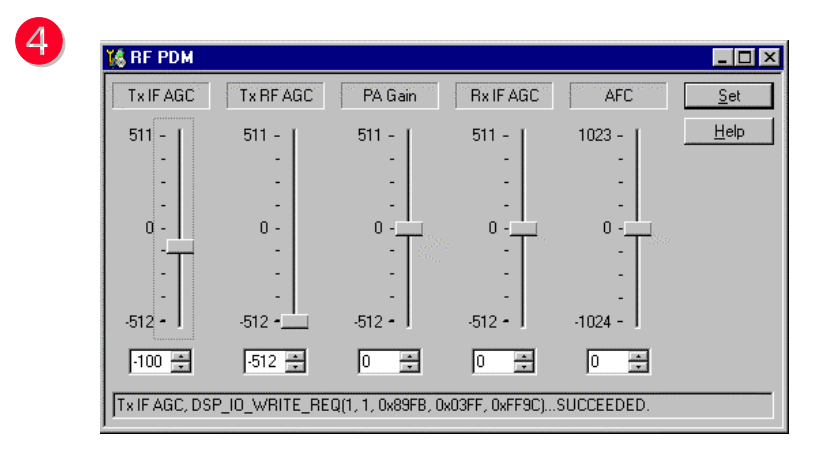

### **RF PDM Settings**

#### Automatic Frequency Control (AFC):

Control range from -1024 to +1023. Used as a control line to tune the VCTCXO. Monitor the change in frequency of the VCTCXO as the AFC is changed. Use in Local Mode only.

### Automatic Gain Control for Transmitter (Tx AGC):

Consists of the Tx IF AGC, the Tx RF AGC, and the PA AGC. Used as control lines to adjust the transmitter output levels. Monitor the Tx power with call box or analyzer. Local Mode only.

#### Automatic Gain Control for Receiver (Rx AGC):

Consists of the Rx IF AGC. Used as control line to adjust the receiver input level. Local Mode use only.

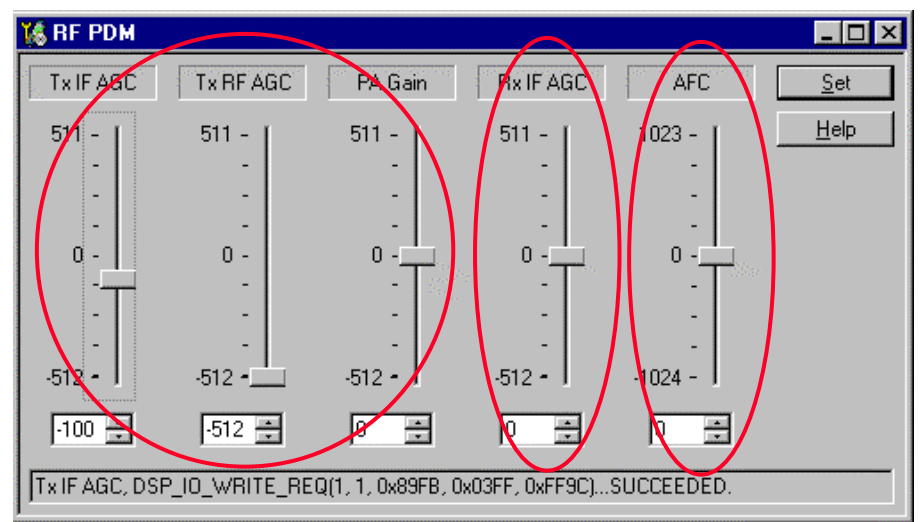

Note: This RF PDM component only works in Local Mode.

## Other RF Parameters in Phoenix

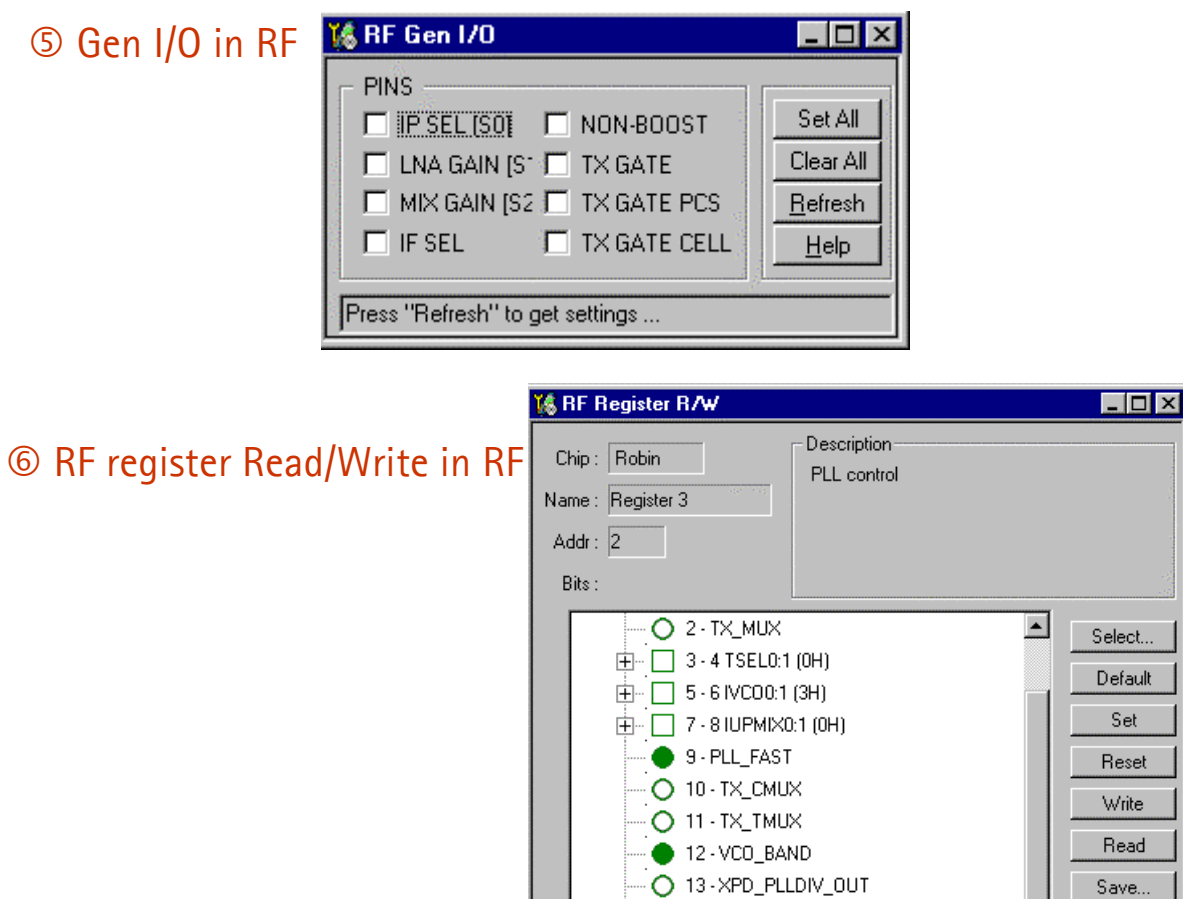

Bitfield :

# ⑦ Frequency Calculator in RF

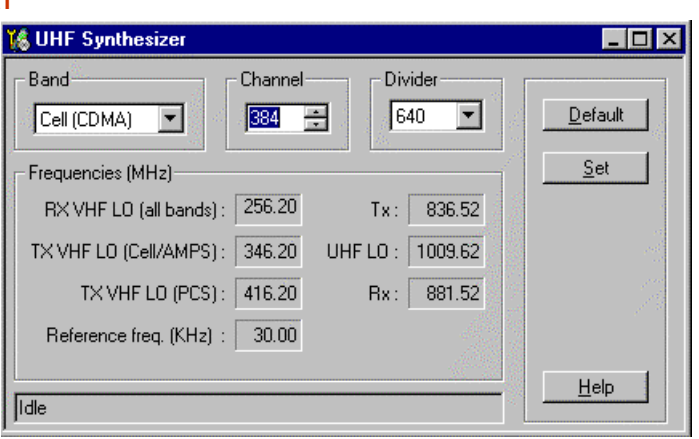

Reg:

○ 14 · XPD\_PLL\_OUT

O 15 - TX\_FORCEMOD

Hex 💌

Open.

<u>H</u>elp

Hex 💌

#### **RF Tuning Parameters in Phoenix**

# ⑧ Batch Tune in RF

| 🎼 Batch Tune        |             |                                |
|---------------------|-------------|--------------------------------|
| Values              |             | Parameter File                 |
| PA_TEMP_0           | 350 🔺       | Load File   Save File   Clear  |
| CDMA_RX_DC_OFFSET_I | 536         |                                |
|                     | 92 <u> </u> | Haukka_ph5_LSA_SW.tun          |
| AMPS BX DC OFFSET Q | 537         |                                |
| AMPS_RX_DC_OFFSET_Q | 137         | - Displau                      |
| AMPS_RX_BB_FILTER   | 5           | Unspidy                        |
|                     | -57         | 💿 Decimal 🗢 Hexadecimal        |
| TX BE AGC 1         | 0           | L                              |
| TX RF AGC 2         | Ő           | Current Section                |
| TX_RF_AGC_3         | 0           |                                |
| TX_RF_AGC_4         | 0           |                                |
|                     | 0           |                                |
| TX RF AGC 7         | Ő           | Phone                          |
| TX_RF_AGC_8         | 0           | Read Current Read All Help     |
| PA_GAIN_0           | 4526        |                                |
| PA_GAIN_1           | 5809        | Write Current Write All        |
| PA GAIN 3           | 11216       |                                |
| PA_GAIN_4           | 16275       | - Statue                       |
| PA_GAIN_5           | 26520       |                                |
| PA_GAIN_6           | 32767 🗾     | All values read from the phone |
|                     |             |                                |

# ③ RF Tuning in RF

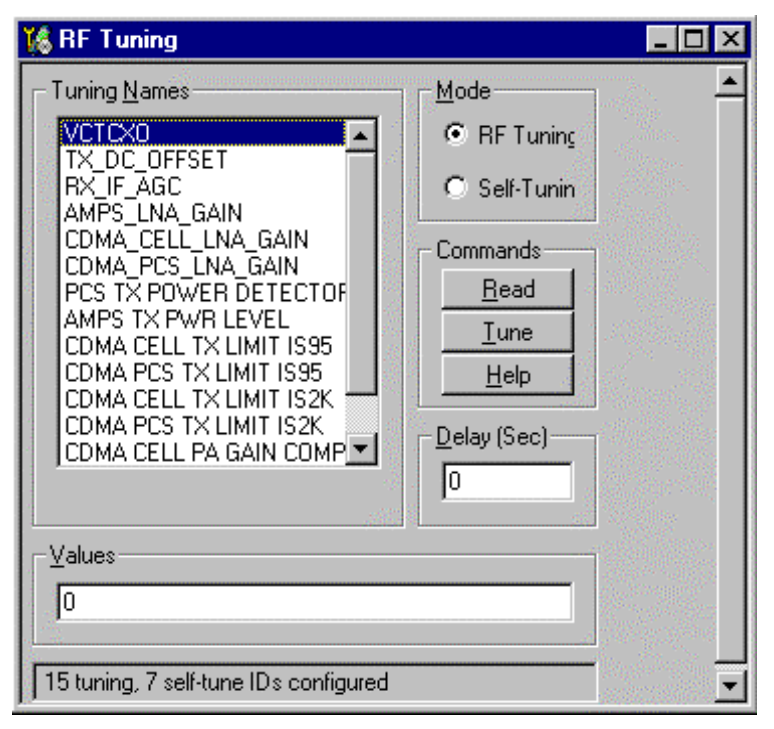

#### Note:

When reading the tuning parameters from the phone, always use the "Read All" button in order to read the entire set of tuning values.

## **RF AGC Status Components in Phoenix**

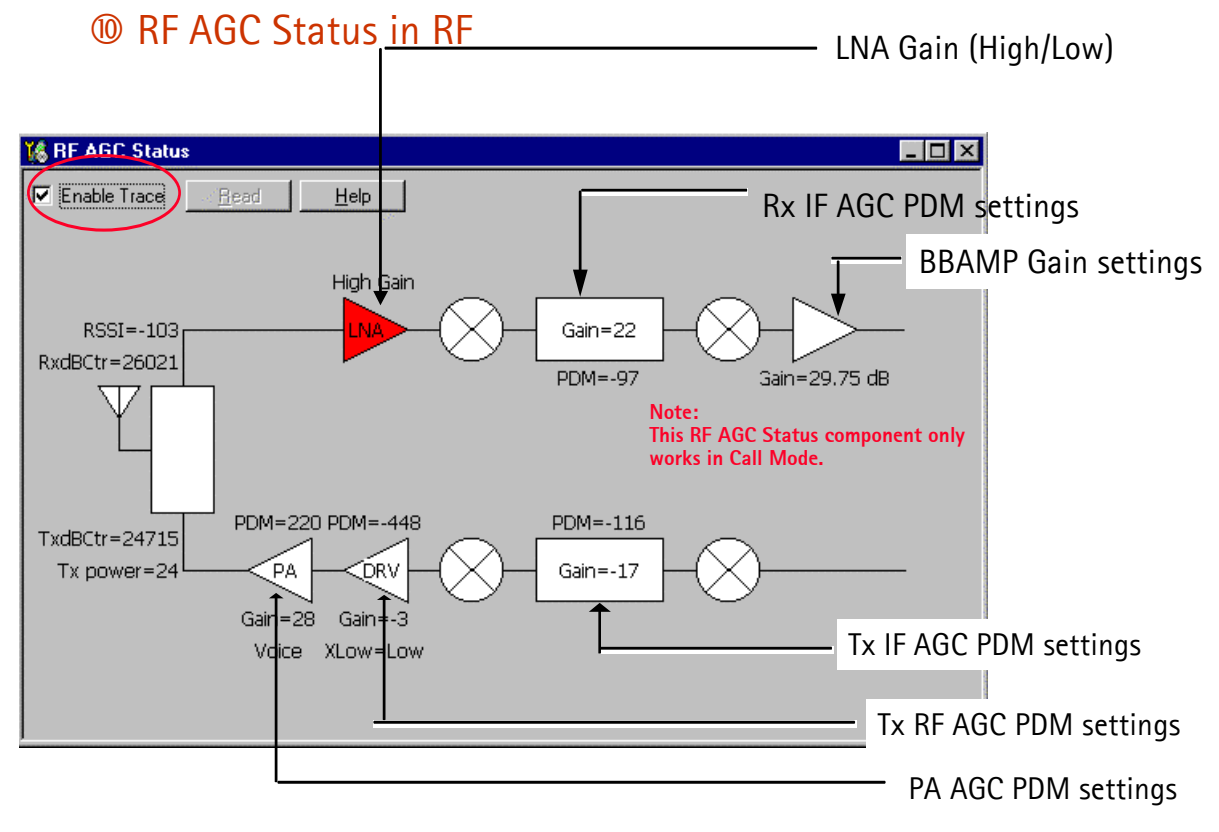

NOTE: Always measure resistance with the phone powered OFF.

# **CDMA In-Call Testing**

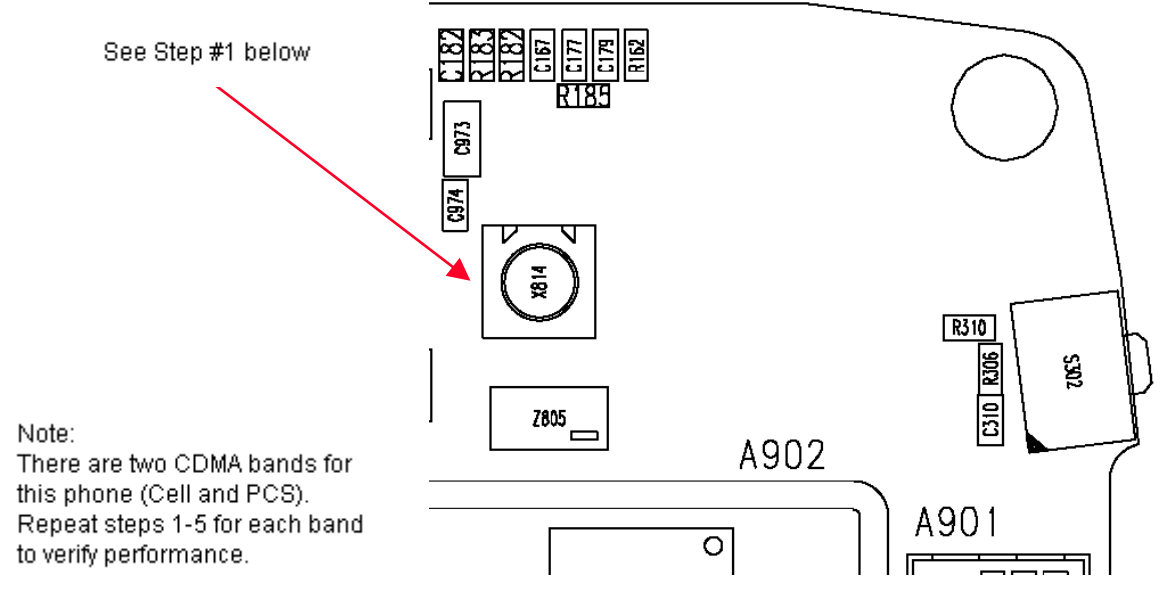

1 Connect phone to call box via RF port (X814). (Add RF cable loss on call box  $\cong 0.2$  dB Cell band,  $\cong 0.4$ dB PCS).

- 2 Power up phone in "Normal" mode.
- 3 If necessary, to load CDMA PRL, first put phone into "Local" mode. Load PRL; set phone back to "Normal" mode. Make sure to set RF channel and SID according to PRL.
- 4 Register phone and establish call at -65dBm Call box sector power.
  - If you cannot register phone, set sector power to -25dBm and try again.
  - If a call cannot be made in either PCS or Cell band, then proceed with Local Mode troubleshooting. (See Note in above diagram.)
- 5 If the phone call is successful, open the "AGC Status" under RF menu. Click "Enable Trace" on the top left corner of AGC Status window.

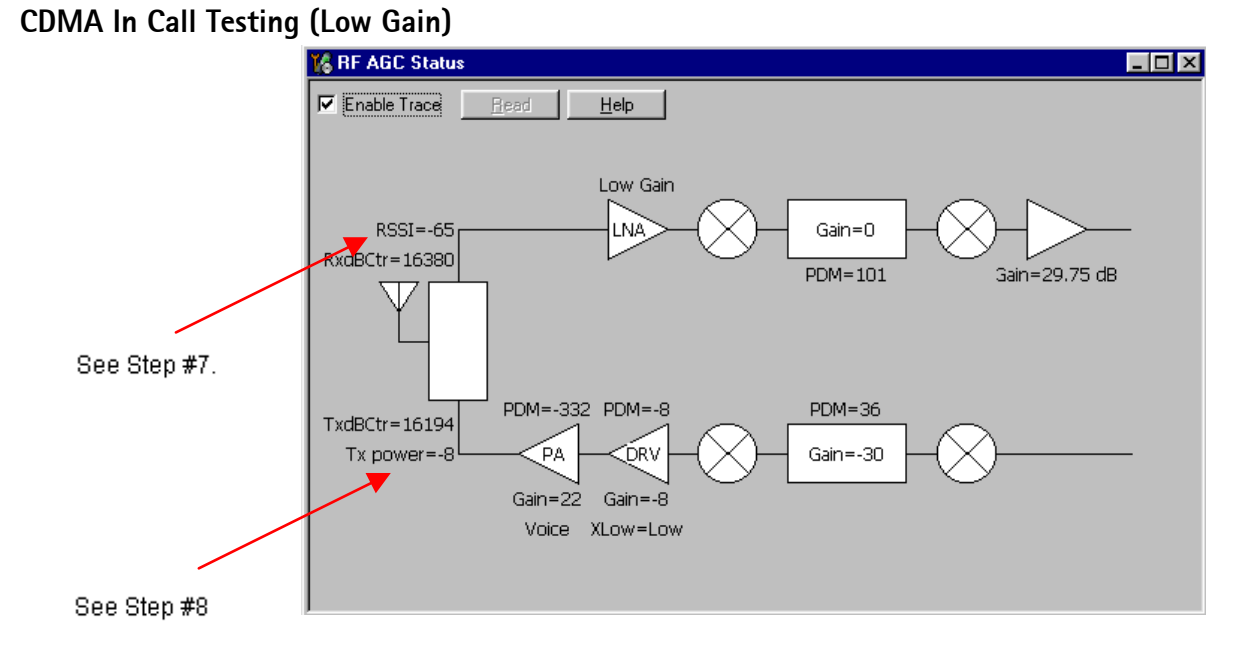

#### AGC Tolerances

| Band      | Rx AGC | IF AGC | RF AGC  | PA AGC |
|-----------|--------|--------|---------|--------|
| Cell CDMA | >40    | <40    | 125+-30 | <-300  |
| PCS CDMA  | >40    | <40    | 120+-30 | <-300  |

- 6 In a phone call, handoff to center channel (Ch. 600 for PCS,or Ch. 384 for Cell), and verify that call box sector power is -65dBm; the LNA will be in Low Gain.
- 7 Compare RSSI reading from "RF AGC Status" to the sector power. Compare TX Power to digital average power on call box. Should be +/- 2dBm accuracy.
- 8 Verify that cell PDMs for RX and TX and within tolerances specified above.

Cell: Tx pwr (dBm) = -73 - RSSI

PCS: Tx pwr (dBm) = -76 - RSSI

# CDMA In Call Testing (High Gain)

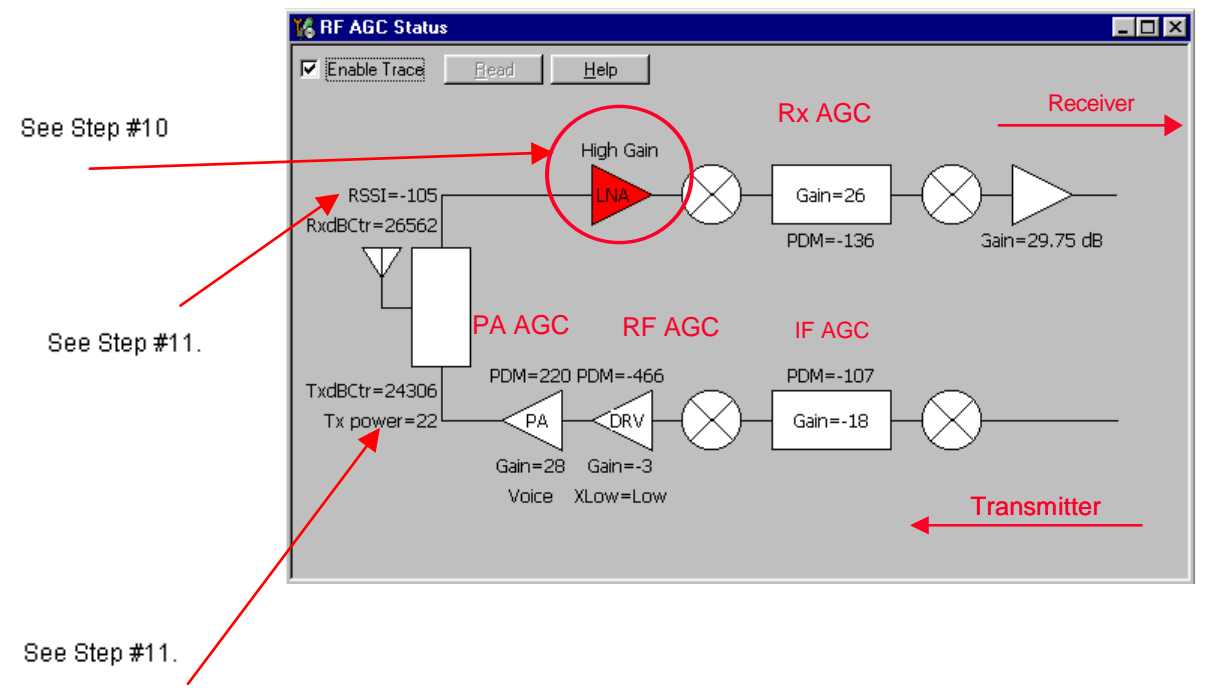

AGC Tolerances for -105dBm INPUT

| Band      | Rx AGC | IF AGC   | RF AGC | PA AGC |
|-----------|--------|----------|--------|--------|
| Cell CDMA | >-150  | -115+-15 | <-400  | =220   |
| PCS CDMA  | >-150  | -100+-20 | <-400  | =220   |

- 9 If Steps 6-9 are OK, then adjust the call box sector power to -105dBm. This will turn the LNA to High Gain.
- 10 Compare RSSI reading with the sector power on call box. Should be +/- 2dB accuracy.
- 11 Compare Tx power to digital average power on call box.
- 12 Verify that all PDMs for Rx and Tx are within tolerances specified in the above table.
- Cell: Tx pwr (dBm) = -73 RSSI
- PCS: Tx pwr (dBm) = -76 RSSI

## CDMA In Call Testing (AMPS)

| 🌃 Call Control                                                      |                       |            |            | _ 🗆 🗵 |
|---------------------------------------------------------------------|-----------------------|------------|------------|-------|
| AMPS IS2000<br>Call Settings<br>Phone Number:<br>Call <u>Typ</u> e: | 11111111<br>Voice     | ]          |            |       |
| Create A                                                            | nswer <u>R</u> elease | Properties | itatistics | Help  |

- 1 Connect Phone to call box via RF port (X814). (Add cable loss on call box  $\cong$  0.2dB band.)
- 2 Power up phone in "Normal" mode.
- 3 If necessary, to load AMPS PRL, put phone into "Local" mode first, load PRL, then set phone back to "Normal" mode. Make sure to set Call Box control channel and SID.
- 4 Use "Call Control" under DSP menu. Add 8-digit phone number and create AMPS call.

If a call cannot be made, proceed with Local Mode troubleshooting.

- 5 Hand off to Channel 384 and PL2, and sector power -65dBm.
- 6 Compare RSSI reading from "RF AGC Status" to the sector power; should be +/-2dB accuracy.
- 7 Compare Tx power to digital average power on call box; should be +/-2dBm accuracy.

# Summary of Typical Cell Band PDM Readings

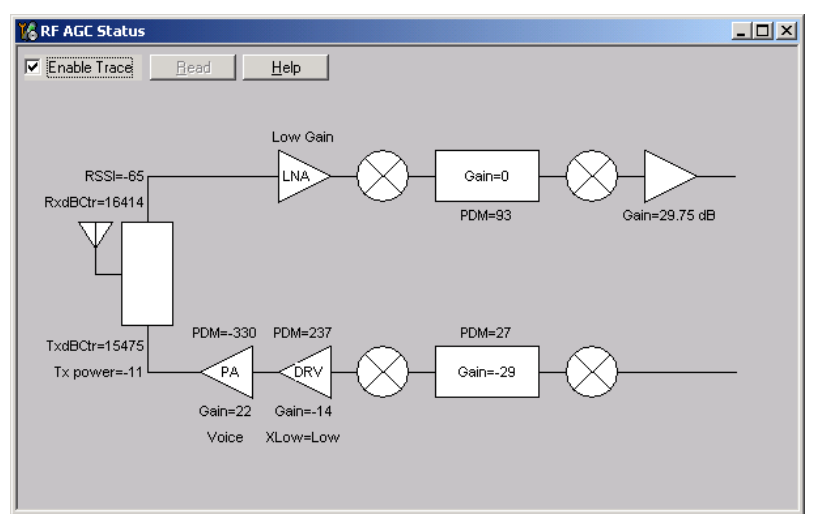

**Typical PDM Values** 

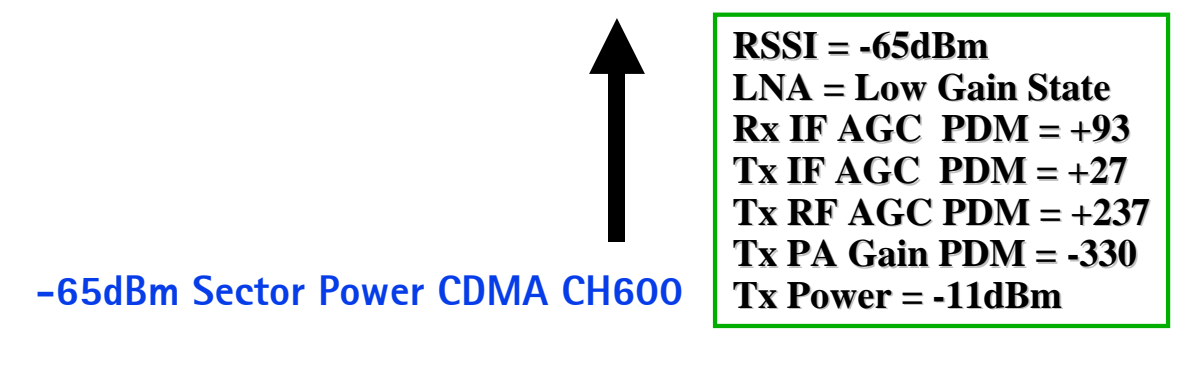

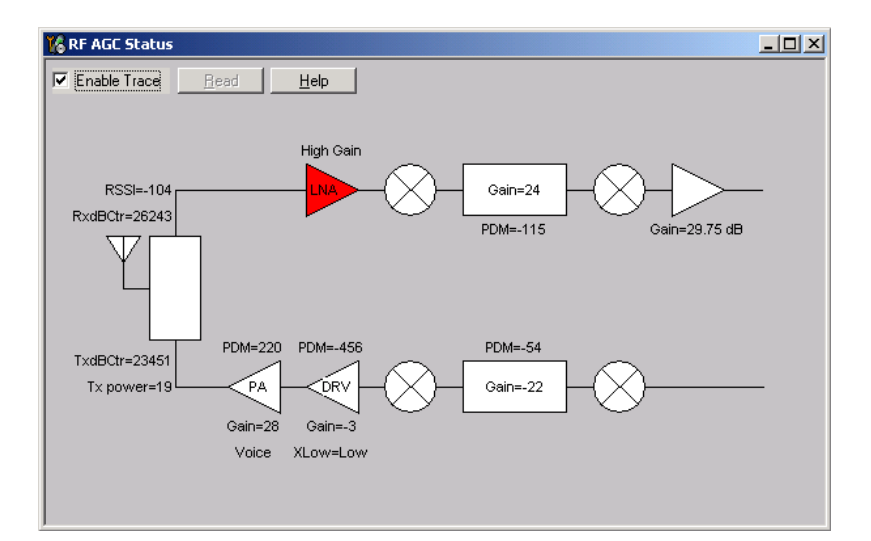

**Typical PDM Values** 

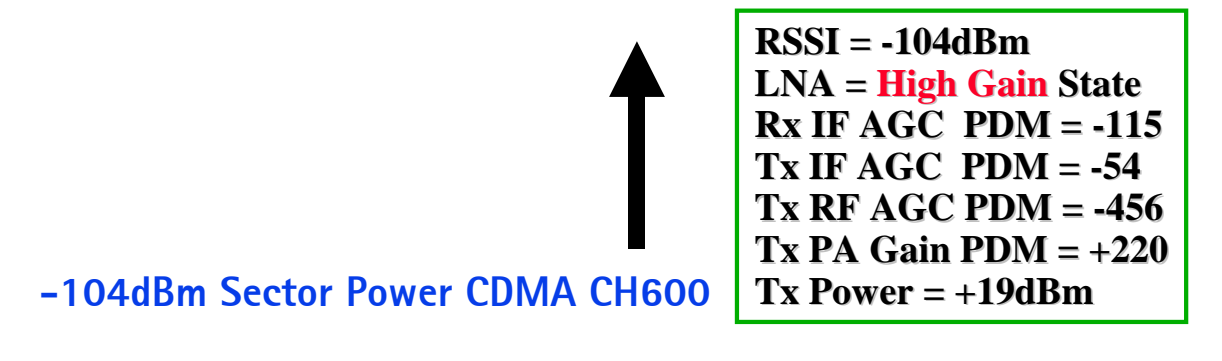

# Summary of Typical PCS Band PDM Readings

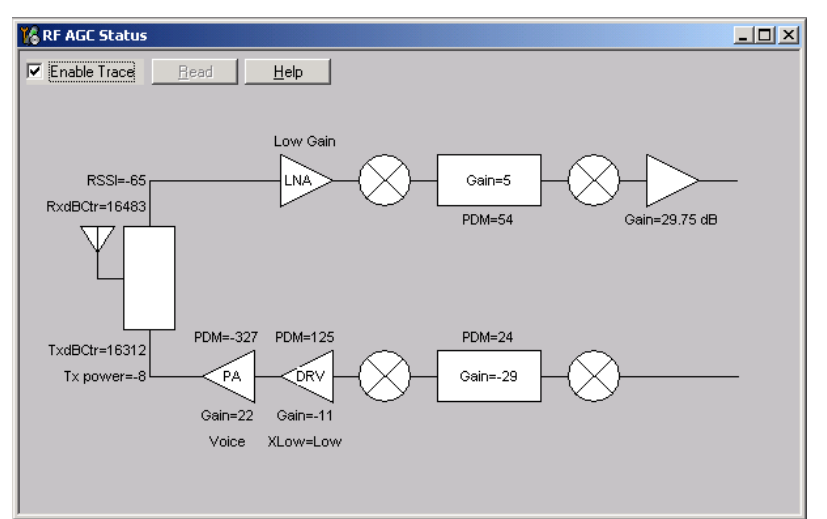

**Typical PDM Values** 

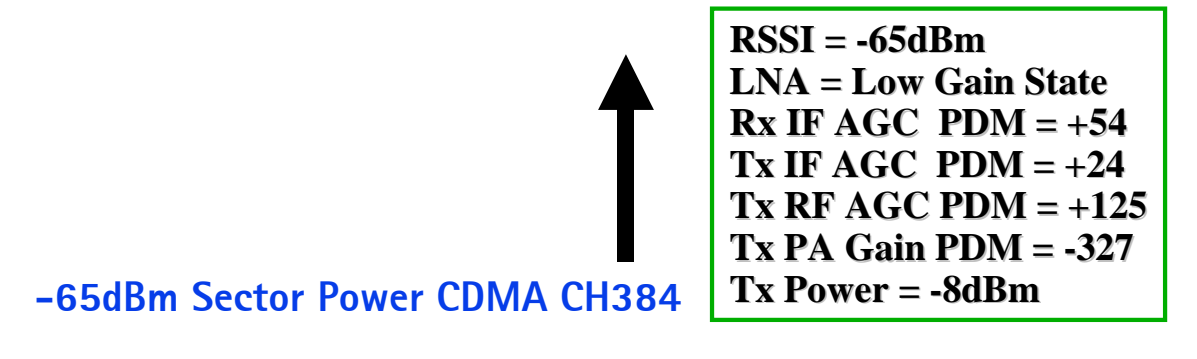

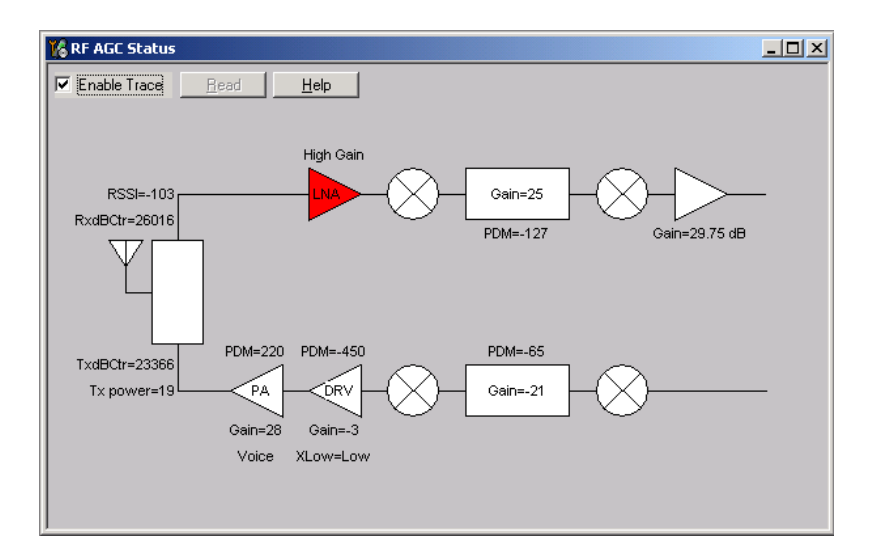

**Typical PDM Values** 

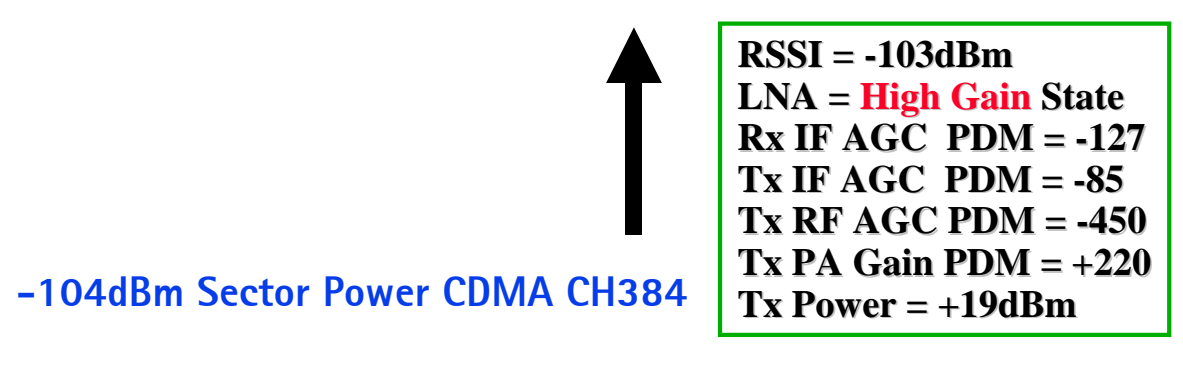

# Tx PDM Characteristic Curves (Phone Call Mode)

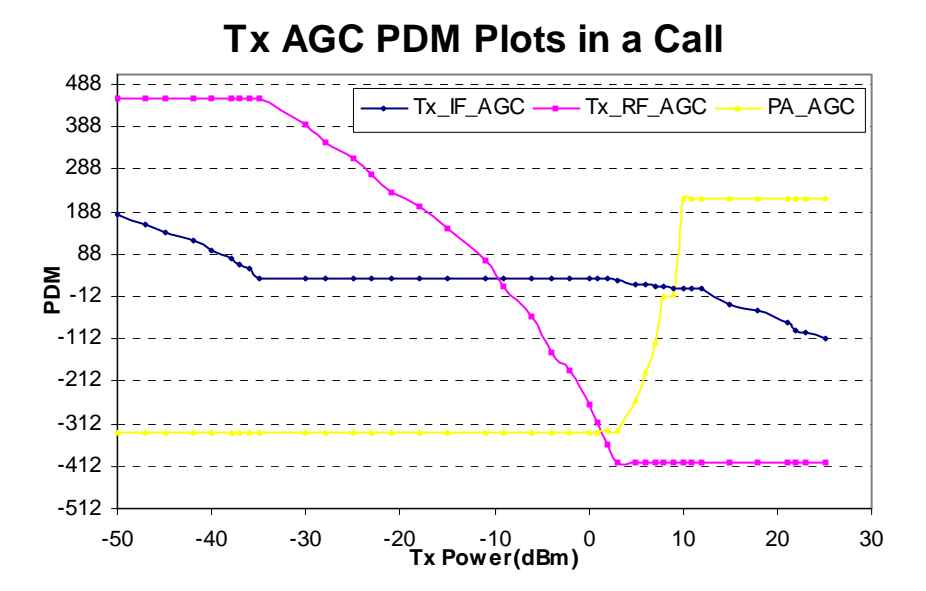

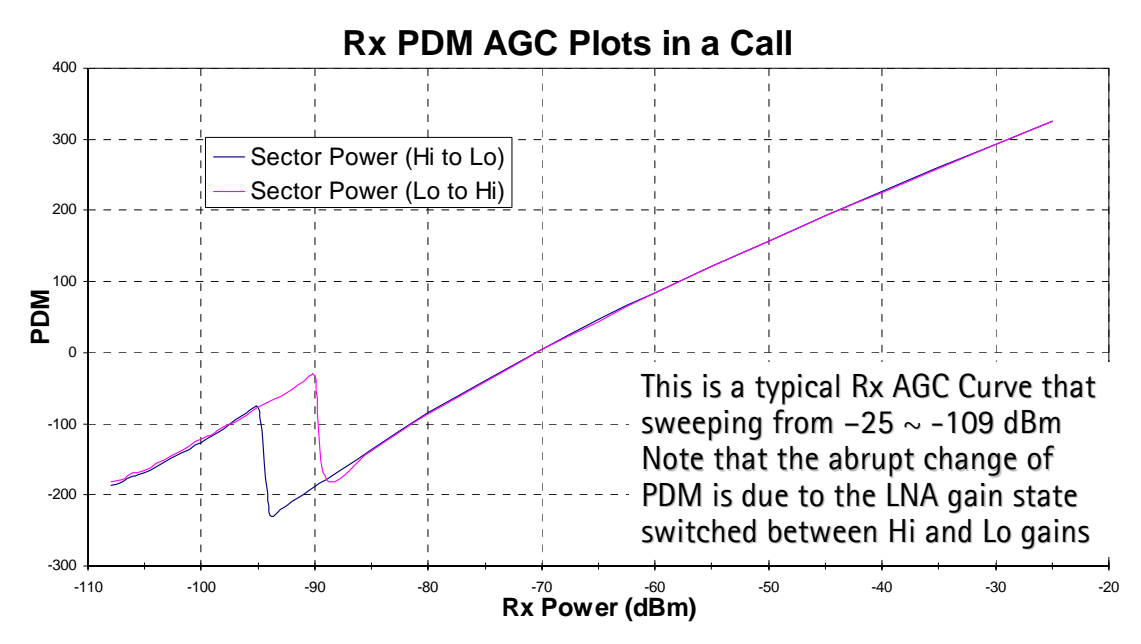

# Rx PDM Characteristic Curve (Phone Call Mode)

# Key RF Performance Tests in Call Mode

## Tx Tests

Max Limiting Power

Set the sector power to -95dBm or lower and set the Reverse Power control bits in the 8960 to *always up*. This is the maximum limiting power that the phone can provide. Check phone's limiting power vs. channels and see whether they are accurate to the limits. (Be sure to account for cable loss.)

### Waveform Quality (rho)

This can be measured on the 8960 call box. Always measure at maximum power; should be greater than 0.97. The frequency error should be within +/-150Hz.

### Spurious Emissions (ACPR)

ACPR can be measured on the 8960 call box. Always measure at maximum power. Limits for +/-885kHz and 1.98MHz are lower than at least -42dBc and -54dBc.

### **Rx** Tests

#### Rx Sensitivity

Measure this on the 8960 call box. Always measure at max power. Rx sensitivity is defined as minimum sector power for 0.5% FER. Usually the result is better than -107dBm. (Be sure to account for cable loss.)

### Receive Signal Strength Indicator (RSSI)

When in a call, you can verify the receiver received level by using the Phoenix RF AGC component. The RSSI reading should track with the call box sector power reading within

2dB. Vary the sector power from -25dBm to -104dBm for accuracy. If the RSSI reading is off (e.g., 20dB), start the Local Mode troubleshooting.

## LNA Switching (High/Low Gain State)

When in a call, you can verify at what point the LNA is turned ON (High Gain State) by using the Phoenix RF AGC component. The indicator for the LNA will turn red when it is turned ON. Usually, the LNA turns ON in between -93dBm and -95dBm. If the LNA does not turn off at all in the RF AGC window while in a phone call, you will have bad sensitivity.

# Supply Lines Measurement Using Phoenix

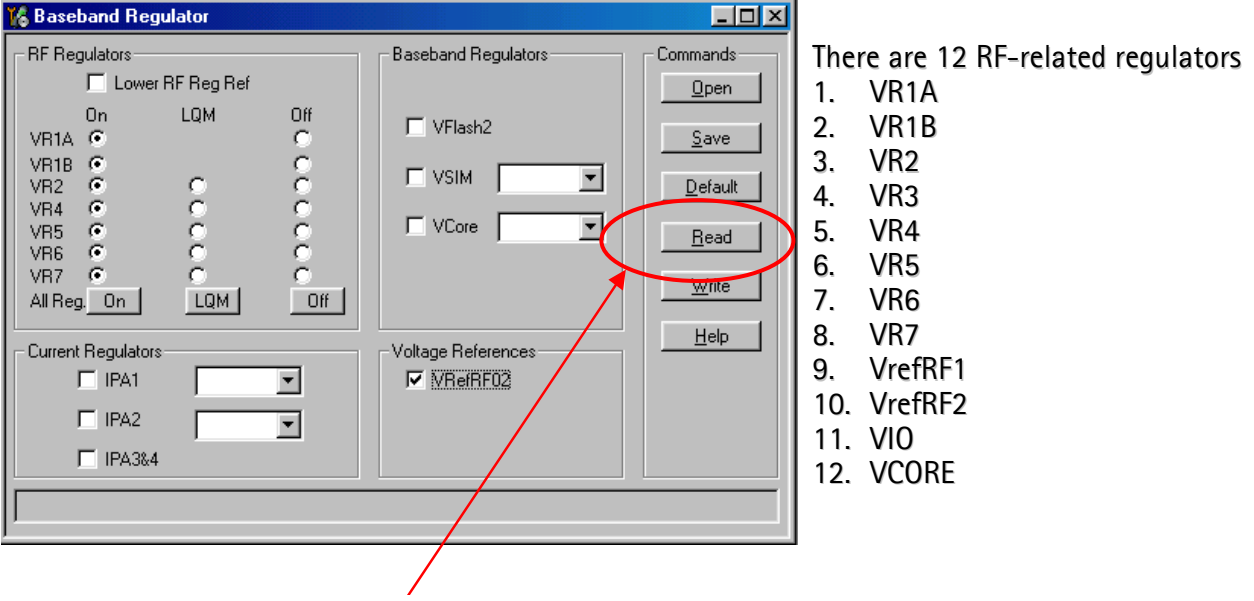

# Baseband Regulator component

Before writing to phone, read the RF Regulators from phone to determine current state.

# 12 RF-related Supply Lines Distribution

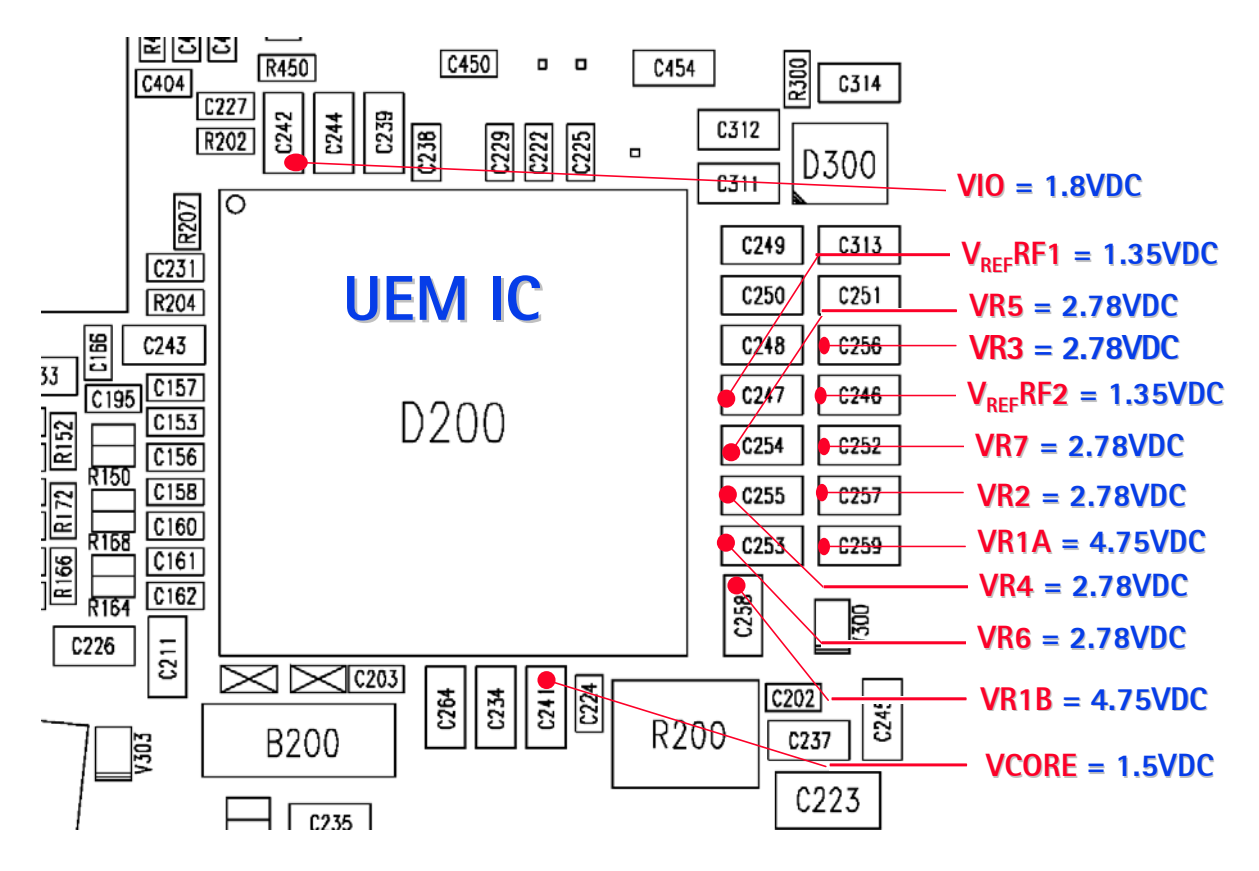

# Supply Lines Distribution by RF Components

| Alfred      | N750 | VR5                                            |
|-------------|------|------------------------------------------------|
| Batman      | N701 | VR5, VR7, VIO, V <sub>REF</sub> RF1            |
| Robin       | N601 | VR2, VR3, VR6, VIO, VR1B, V <sub>REF</sub> RF2 |
| Tomcat      | N603 | VBAT                                           |
| PA          | N801 | VR2, VBAT                                      |
| PA Detector | N806 | VR2                                            |
| VCTCX0      | G503 | VR3, VR1A                                      |
| UHF PLL     | N507 | VIO, VR1A                                      |
| VCO         | G502 | VR4                                            |
| VCO Buffer  | N502 | VR6                                            |

## 12 Supply Lines Resistance to Ground

| VR1A                 | 100k $\Omega$ to GND    | Synthesizer (VCTCXO, UHF PLL) |
|----------------------|-------------------------|-------------------------------|
| VR1B                 | 29k $\Omega$ to GND     | Robin                         |
| VR2                  | 4.4k $\Omega$ to GND    | Robin, PA, PA Detector        |
| VR3                  | 4.5k $\Omega$ go GND    | Robin, VCTCXO                 |
| VR4                  | 4.7k $\Omega$ to GND    | VCO                           |
| VR5                  | 3.2~5.1 $\Omega$ to GND | Alfred                        |
| VR6                  | 39k $\Omega$ to GND     | Robin, VCO Buffer             |
| VR7                  | 38k $\Omega$ to GND     | Batman                        |
| VIO                  | 15k $\Omega$ to GND     | Batman, Robin, UHF PLL        |
| V <sub>REF</sub> RF1 | 45k $\Omega$ to GND     | Batman                        |
| V <sub>REF</sub> RF2 | 46k $\Omega$ to GND     | Robin                         |
| VCORE                | 4.5k $\Omega$ to GND    | UEM, UPP                      |

NOTE: Always measure resistance with the phone powered OFF.

# Top RF-related Failures Seen in FLALI

| Test Failed                                                                                                 | What to Check                                                                                                    |
|----------------------------------------------------------------------------------------------------|----------------------------------------------------------------------------------------------------|
| RF EX Self-test Batman VHF PLL                                                                              | Perform Local Mode testing of Rx VHF PLL on Batman<br>(N701). Check that voltage levels at VR5 and VR7 are<br>2.7V. Also, check UHF LO level into Alfred (N750).                                    |
| RF EX Self-test Robin VHF PLL CELL                                                                          | Perform Local Mode testing of the Tx VHF PLL on Robin<br>(N601). Check DC voltage (VIO, VR2, VR3, VR6). Probe<br>Tx chain in Local Mode.                                                            |
| RF MS TX Start-up Amplitude                                                                                 | Check status of soldering on the balun presence of UHF<br>LO. Check gain of PA and driver amplifier. Driver should<br>have 12-16dB gain and PA should have 24-28dB gain.                            |
| RFTN VCTCXO Frequency                                                                                       | Measure VR3, VR1A voltage and probe for 19.2MHz<br>output of VCTCXO. Next, check if Tx VHF PLL is on fre-<br>quency. If previous tests are good, probe Tx chain in<br>Local Mode.                   |
| RF TN TX IF AGC CELL or PCS Po(X)<br>RF TN TX PA AGC CELL or PCS Po(X)<br>RF TN TX RF AGC CELL or PCS Po(X) | Visually check soldering of the Robin (x-ray), support-<br>ing components, and PA. Also check D400, which gen-<br>erates the PDM signals. Troubleshoot the rest of the TX<br>chain in Local Mode.   |
| RF TN TX LIM Po IS95 CELL or PCS XX                                                                         | If the max TX power cannot be reached, either a com-<br>ponent in the transmitter has too much loss or not<br>enough gain. Troubleshoot the corresponding Cell or<br>PCS transmitter in Local Mode. |
| RF TN TX DC Offset CS                                                                                       | If the parameter fails, check version of FLALI software<br>to ensure that it is the latest. Also verify that the tun-<br>ing limits are correct.                                                    |
| RF MS RX IF AGC RXdbCtr(X)                                                                                  | Inject signal and probe Rx chain for gain to key out any failed parts.                                                                                                    |
| RF MS LNA AMPS LowGain<br>RF MS LNA AMPS HighGain                                                           | Inject signal and probe Rx AMPS chain for gain to key out any failed parts.                                                                                                    |
| RF MS LNA CELL LO LowGain<br>RF MS LNA CELL LM LowGain                                                      | Inject signal and probe Rx Cell chain for gain to key out any failed parts.                                                                                                    |
| RF MS LNA PCS xx LowGain                                                                                    | Inject signal and probe Rx PCS chain for gain to key out any failed parts.                                                                                                    |
| GPS MS Test Mode x (all tests)                                                                              | Check VL <sub>NA_GPS</sub> , V <sub>CORE</sub> , V <sub>IO</sub> . RF Probe GPS chain.                                                                                                    |

# Top RF-related Failures Seen in FINUI

| Test Failed            | What to Check                                                                                                    |
|------------------------|----------------------------------------------------------------------------------------------------|
| RF MS TX Rho PCS CH600 | Rho problem is very likely caused by elevated spurious<br>levels in UHF LO and/or by VHF Tx LO in Robin. Estab-<br>lish a call and verify the degraded Rho. Next probe the<br>LO output for spurs. |

| Test Failed                      | What to Check                                                                                                    |
|----------------------------------|----------------------------------------------------------------------------------------------------|
| RF MS RX FER PCS CH600           | At this stage, FER is most likely caused by a poor RF<br>connection. Perform a conductive RSSI measurement<br>with sector power at -65dBm (low LNA gain) and -<br>100dBm (high LNA gain).           |
| RF MS RX FER CELL CH384          | At this stage, FER is most likely caused by a poor RF connection. Perform a conductive RSSI measurement with sector power at -65dBm (low LNA gain) and -100dBm (high LNA gain).                     |
| RF MS SINAD                      | SINAD is measurement of a phone's audio quality in an<br>AMPS call. Hence, a secured audio plug is needed to be<br>checked for any connection problem. Verify this on the<br>bench in an AMPS call. |
| RF GPS Test Mode 3               | Inject signal and test SNR with the GPS self-test. If<br>SNR is out-of-limits, then probe chain.                                                                                                    |
| RF MS TX Limiting Po PCS CH25    | Tx limiting power is most likely caused by a poor RF connection.                                                                                                    |
| RF MS TX Limiting Po CELL CH1013 | Tx limiting power is most likely caused by a poor RF connection.                                                                                                    |